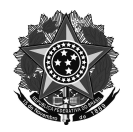

# ANEXO I

# TUTORIAL DE SUBMISSÃO DE PROPOSTAS NO MÓDULO ENSINO - SIGAA EDITAL DE FLUXO CONTÍNUO DE PROJETOS DE ENSINO

Os projetos devem ser submetidos no SIGAA - Módulo Ensino em: https://sig.ifrs.edu.br/sigaa/monitoria/index.jsf

# 1. Fluxo para submissão de um projeto:

Abaixo são elencadas as etapas para submissão de uma proposta:

- a. Acesso ao módulo "Ensino"
- b. Escolher "Submeter Projeto de Ensino"
- c. Preenchimento dos dados gerais da proposta
- d. Preenchimento do plano de trabalho do estudante
- e. Incluir servidores participantes da proposta
- f. Escolha do coordenador da proposta
- g. Inclusão de anexos, conforme o coordenador julgar pertinente
- h. Revisão da proposta
- i. Submissão da proposta

A imagem abaixo ilustra o fluxo de submissão de uma proposta no sistema.

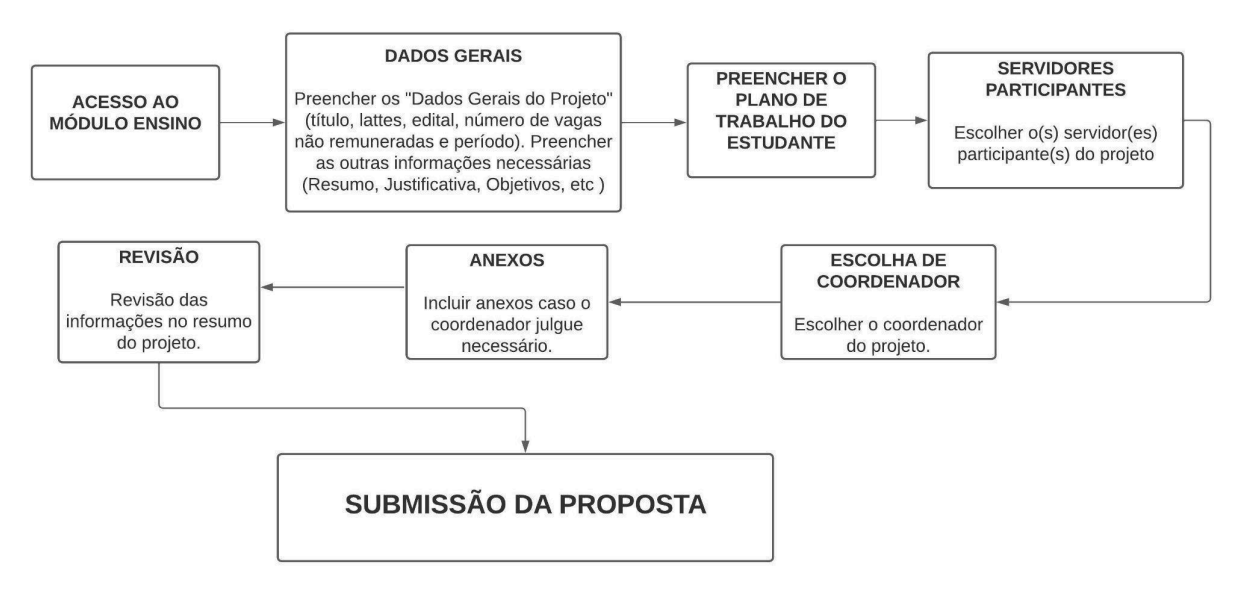

Imagem 1 - Fluxo de submissão de uma proposta no SIGAA - Módulo Ensino

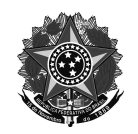

## 2. Preenchimento da proposta

Na sequência é mostrada cada uma das etapas mencionadas no item anterior para submissão de uma proposta.

Caminho no sistema que os servidores devem realizar para submeter uma proposta no Módulo "Ensino" do SIGAA.

- a. Docente: "Módulos → Ensino → aba Projetos → Submeter Projeto de Ensino" OU "Menu
   Docente → Ensino → Projetos → Projetos de Ensino → Submeter Projeto"
- b. Técnico-administrativo: "Módulos → Ensino → aba Projetos → Submeter Projeto de Ensino"

O início do preenchimento da proposta se dará com os "Dados Gerais" do projeto, onde o servidor deverá indicar o "Título do Projeto", o link para o currículo lattes do coordenador, "Edital", o número estimado de vagas não remuneradas, o período de realização do projeto, além das informações referente à "Área do Conhecimento CNPQ".

| Solicitar Cadastro de Projeto de Ensino                                               |
|---------------------------------------------------------------------------------------|
| Dados Gerais                                                                          |
| Título do Projeto: *                                                                  |
| Link Curriculo Lattes Coordenador: * http://lattes.cnpq.br/1938106297928131           |
| Detalhes do Financiamento                                                             |
| Edital: * Edital Proen n.º 18/2024 - Fluxo Contínuo de Projetos de Ensino 2024/2025 🗸 |
| Alterar Bolsas                                                                        |
| Vagas Nao Remuneradas:** 0                                                            |
| Período: ★ de 10/07/2024 III até 31/12/2025                                           |
| ÁREA DE CONHECIMENTO CNPQ                                                             |
| Grande Área: * SELECIONE 🗸                                                            |
| Área: * SELECIONE 🗸                                                                   |
| Sub-Area: SELECIONE 🗸 🗸                                                               |

Imagem 2 - Primeiros dados do projeto

Nessa mesma tela deverão ser preenchidas as abas referentes a outras informações da proposta, como por exemplo, "Vagas Não Remuneradas", "Área de Conhecimento CNPQ" "Resumo", "Justificativa", "Objetivos", "Metodologia", "Resultados", "Avaliação", "Processo Seletivo", "Informações Adicionais" e "Referências". O servidor pode clicar em "Gravar Proposta" para salvar e continuar depois ou em "Avançar" para continuar o preenchimento.

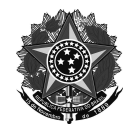

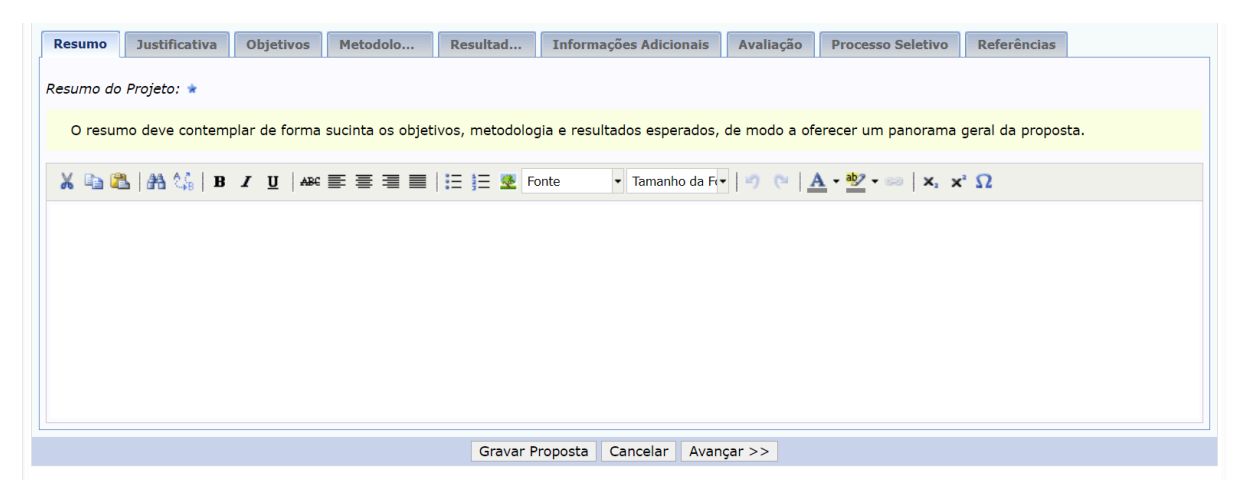

Imagem 3 - Abas de detalhes da proposta

Na tela seguinte será necessário preencher o plano de trabalho do(s) estudante(s) voluntário(s). Deve-se escolher a carga horária semanal do(s) estudante(s), detalhar suas atividades e como será realizada a avaliação do discente. O servidor pode clicar em "Gravar Proposta" para salvar e continuar depois ou em "Avançar" para continuar o preenchimento.

|                         |                           |                   | PLAN         | O DE TR    |        | n no(s   | ) Est   | UDANTE   | (s) Bous                      | ISTA(S)/V     | 01.01    | TÁRTO           | s))    |      |   |
|-------------------------|---------------------------|-------------------|--------------|------------|--------|----------|---------|----------|-------------------------------|---------------|----------|-----------------|--------|------|---|
|                         |                           |                   | T LAN        |            | ADALIN | 5 50(5   | 7 231   | ODANTE   | (5) 5025                      | 1018(0)// 0   | OLON     | TAKIO(          | 511    |      |   |
| PLANO DE T              | RABALHO                   |                   |              |            |        |          |         |          |                               |               |          |                 |        |      |   |
| Carga-horária           | semanal des               | tinada a          | o projeto    | : * 0      |        |          |         |          |                               |               |          |                 |        |      |   |
| Atividades des          | senvolvidas p             | elo Estu          | dante Vol    | untário: 🕯 | *      |          |         |          |                               |               |          |                 |        |      | 1 |
| X 🗈 🕰                   | 番 🎎 🛽                     | 3 I U             | ABC          |            |        |          | E Fonte |          | <ul> <li>Tamanho d</li> </ul> | a F(• 🛛 🤊 🔿   | A        | • 🎒 • 💈         | » X,   | x' Ω |   |
|                         |                           |                   |              |            |        |          |         |          |                               |               |          |                 |        |      |   |
| Avaliação do B<br>🔏 陷 😤 | Estudante Vo<br>  🏤 🛟   I | untário:<br>3 I U | *<br>[   ABC |            |        | = j= 3   | Fonte   |          | • Tamanho d                   | a F(•   •) (• | <u>A</u> | - <u>ab</u> - s | ≫   X₁ | x' Ω |   |
|                         |                           |                   |              |            |        |          |         |          |                               |               |          |                 |        |      |   |
|                         |                           |                   |              |            |        |          |         |          |                               |               |          |                 |        |      |   |
|                         |                           |                   |              |            | Grava  | r Propos | ita <   | < Voltar | Cancelar                      | Avançar >>    | •        |                 |        |      |   |
|                         |                           |                   |              |            |        | * Ca     | mpos de | preenchi | mento obrigat                 | tório.        |          |                 |        |      |   |

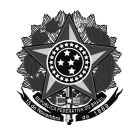

MINISTÉRIO DA EDUCAÇÃO Secretaria de Educação Profissional e Tecnológica Instituto Federal de Educação, Ciência e Tecnologia do Rio Grande do Sul Pró-reitoria de Ensino Imagem 4 - Plano de trabalho do estudante

O passo seguinte consiste em escolher os servidores integrantes da equipe de execução do projeto. Além disso, deve-se atribuir uma carga horária semanal para cada integrante e o período de vinculação ao projeto.

|                                               | Seleção de Servidor                   |                |             |   |
|-----------------------------------------------|---------------------------------------|----------------|-------------|---|
| Servidor: *                                   | ?                                     |                |             |   |
| Carga-horária semanal destinada ao projeto: * |                                       |                |             |   |
| Período: * de 31/07/2025 🖪 até 31/12/2025     |                                       |                |             |   |
|                                               | Adicionar Servidor ao Projeto         |                |             |   |
|                                               | . Remover                             |                |             |   |
| LISTA DE ORIENTADORES DO PROJETO              |                                       |                |             |   |
| Orientador(a)                                 | CH Dedicada                           | Data de Início | Data de Fim |   |
| 1796206 - JEAN CARLO HAMERSKI                 | 2                                     | 31/07/2025     | 31/12/2025  | 9 |
| 2327276 - LARISSA BRANDELLI BUCCO             | 1                                     | 31/07/2025     | 31/12/2025  | 0 |
|                                               | Gravar Proposta << Voltar Cancelar Av | ançar >>       |             |   |

Imagem 5 - Seleção de servidores integrantes da equipe de execução do projeto

## → Atenção!!!

- O servidor que está propondo a ação também deve ser incluído na lista.
- Aqui é recomendado que a equipe do projeto seja composta por no mínimo 2 servidores, pensando na eventual necessidade de alteração de coordenação futuramente.

Com o(s) integrante(s) escolhido(s), o servidor deve clicar em "Gravar Proposta" para salvar e continuar depois ou em "Avançar" para continuar o preenchimento.

Na tela seguinte deverá ser selecionado o servidor que será o coordenador da ação. Basta apenas marcar o item com seu nome. Com o coordenador escolhido, basta clicar em "Gravar Proposta" para salvar e continuar depois ou em "Avançar" para continuar o preenchimento.

## → Atenção!!!

É indicado que o servidor que está submetendo a proposta seja o coordenador da ação.

| Selecione um Servidor do Projeto como Coordenador        |                                               |  |  |  |  |
|----------------------------------------------------------|-----------------------------------------------|--|--|--|--|
| Ano: 2024                                                |                                               |  |  |  |  |
| Título do Projeto: Projeto teste                         |                                               |  |  |  |  |
| Dimensão Acadêmica: FLUXO CONTÍNUO DE PROJETOS DE ENSINO |                                               |  |  |  |  |
| Lista de servidores do projeto 👻                         |                                               |  |  |  |  |
|                                                          | Servidor                                      |  |  |  |  |
| ۲                                                        | JEAN CARLO HAMERSKI                           |  |  |  |  |
| 0                                                        | LARISSA BRANDELLI BUCCO                       |  |  |  |  |
|                                                          | Gravar Proposta << Voltar Cancelar Avançar >> |  |  |  |  |

Imagem 6 - Escolha do coordenador da ação

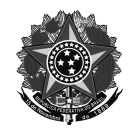

Na tela seguinte devem ser incluídos os anexos, conforme o coordenador do projeto julgar necessário.

| INFORME OS DADOS DO ARQUIVO                          |  |
|------------------------------------------------------|--|
| ΤίτυΙο: ΧΟΟΟΟΧ                                       |  |
| Descrição: *                                         |  |
| Arquivo: * Escolher arquivo Nenhum arquivo escolhido |  |
| Anexar Arquivo                                       |  |
|                                                      |  |

Imagem 7 - Anexos do projeto

Com os documentos anexados, o servidor deve clicar em "Gravar Proposta" para salvar e continuar depois ou em "Avançar" para continuar o preenchimento.

| Informe os dados do Arquivo                   |  |
|-----------------------------------------------|--|
| Título: Projeto teste                         |  |
| Descrição: *                                  |  |
| Arquivo: * Choose File No file chosen         |  |
| Anexar Arquivo                                |  |
|                                               |  |
| 🔍: Visualizar Arquivo 🛛 😼: Remover Arquivo    |  |
| Lista de Arquivos anexados com sucesso        |  |
| Descrição do Arquivo                          |  |
| Gravar Proposta << Voltar Cancelar Avançar >> |  |

Imagem 8 - Proposta com anexos inclusos

Por fim, serão apresentadas todas as informações do programa/projeto, sendo importante revisá-las antes de enviar.

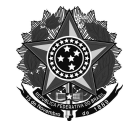

#### Pró-reitoria de Ensino

| RESUMO DO PROJETO DE ENSINO                                                                 |
|---------------------------------------------------------------------------------------------|
| Título do Projeto: Projeto teste                                                            |
| Link Currículo Lattes Coordenador: http://lattes.cnpq.br/1938106297928131                   |
| E-Mail do Projeto: jean.hamerski@restinga.ifrs.edu.br                                       |
| Ano Referência: 2024                                                                        |
| Periodo: 31/07/2025 até 31/12/2025                                                          |
| Edital: 18/2024 (Edital Proen n.º 18/2024 - Fluxo Contínuo de Projetos de Ensino 2024/2025) |
| Bolsas Solicitadas: 0                                                                       |
| Campus: PRO-REITORIA DE ENSINO (REITORIA) (11.01.01.04)                                     |
| Detalhes do projeto                                                                         |
| Resumo do Projeto:<br>asdf                                                                  |
| Justificativa:<br>asdf                                                                      |
| Objetivos (geral e específico):<br>asdf                                                     |
| Metodologia de Desenvolvimento do Projeto:<br>asdf                                          |
| Resultados Esperados:<br>asdf                                                               |
| Informações Adicionais:<br>asdf                                                             |
| Avaliação do Desenvolvimento do Projeto:<br>asdf                                            |
| Processo Seletivo:<br>asdf                                                                  |
| Referências: Ref. Bibliográficas do projeto, etc.:<br>asdf                                  |
| ÁREA DE CONHECIMENTO CNPQ                                                                   |
| Grande Área:<br>Ciências Agrárias                                                           |
| Área:<br>Agronomía                                                                          |
| Orientadores e seus Componentes Curriculares                                                |
| Orientador(es):<br>1796206 - JEAN CARLO HAMERSKI (Coordenador(a))                           |
| 2327276 - LARISSA BRANDELLI BUCCO                                                           |
| Carga-horária semanal destinada ao projeto:<br>2                                            |
| Atividades desenvolvidas pelo bolsista:<br>asdf                                             |
| Avaliação do Bolsista:<br>asdf                                                              |
|                                                                                             |
| TimeTerro Edicito a Enviro (Denvero (Denvero)) a citatina (Denvero)                         |

Imagem 9 - Tela de revisão da proposta.

Se tudo estiver correto, basta clicar em "Finalizar Edição e Enviar". A proposta será submetida ao edital.

Finalizar Edição e Enviar

Imagem 10 - Botão Finalizar Edição e Enviar

Será emitida uma mensagem de confirmação de envio de proposta. O coordenador da ação poderá visualizar um resumo da proposta enviada clicando no botão "Imprimir Resumo da Proposta".

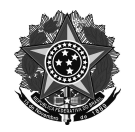

# ATENÇÃO!

Caro Docente, seu projeto foi Enviado com sucesso.

Para visualizar o resumo do projeto clique no botão abaixo.

Imprimir Resumo do Projeto...

Imagem 11 - Mensagem de confirmação de envio da proposta e botão para imprimir o resumo.